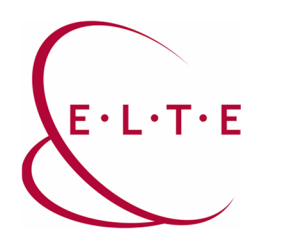

## Teams meeting – szerepkörök beállítása

## 1. Szerepkörök és azok jogosultságai

Három féle szerepkör létezik egy Teams értekezletben:

-Szervező (Organizer)

-Előadó (Presenter)

-Résztvevő (Attendee)

Szervező csak egy felhasználó lehet egy értekezletben – aki létrehozza azt.

Az előadónak, pontosan megegyező jogosultsága van a szervezővel. Alapértelmezett beállítás az, hogy minden meghívott felhasználó előadó jogkört kap, kivéve a vendég felhasználók, ők csak résztvevők lehetnek.

Szervező & Előadó jogosultságai (az összes jogosultság):

- Hang és videómegosztás (kamerakép)
- Az értekezlet csevegésében írhat
- Tartalom megosztás (képernyőkép, PPT, Whiteboard stb.)
- Egy megosztott PPT egyéni lapozása
- PowerPoint előadás irányítása
- Bármelyik résztvevő lenémítása beleértve az előadókat is
- Bármelyik résztvevő eltávolítása az értekezletből beleértve az előadókat is
- Az értekezletbe beengedni a további résztvevőket (pl.: vendégeket)
- Résztvevők szerepkörét meg tudja változtatni (kivéve a szervezőjét)
- Felvétel indítása az értekezletről (Recording)

Résztvevő jogosultságai:

- Hang és videómegosztás (kamerakép)
- Az értekezlet csevegésében írhat
- Egy megosztott PPT egyéni lapozása

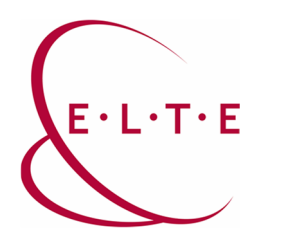

## 2. Szerepkörök beállítása

2.1. Egy ütemezett értekezletnél, a meghívott felhasználók jogosultságait, előre be lehet állítani.

Miután elkészült az értekezlet naptár bejegyzése, akkor az esemény szerkesztésére kattintva – majd a "…" fülön ki kell választani az "értekezlet beállítások" gombot.

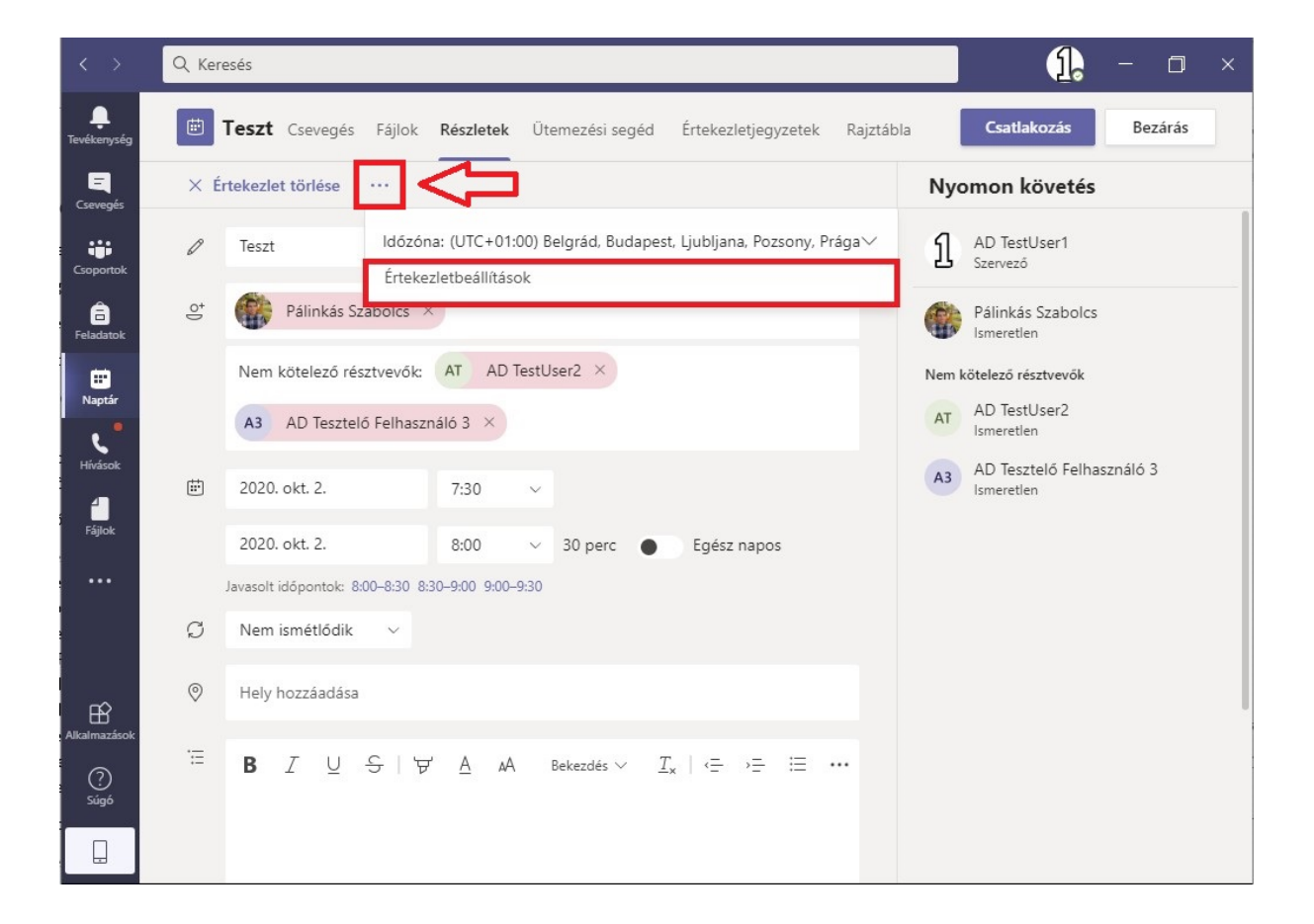

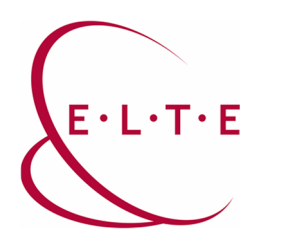

Ez a beállítás gomb az értekezlet csatlakozásnál is elérhető:

| $\langle \rangle$       | Q Kere | esés                                                                                                    |                                            |
|-------------------------|--------|----------------------------------------------------------------------------------------------------|--------------------------------------------|
| <b>Ļ</b><br>Tevékenység |        | Teszt Csevegés Fájlok Részletek Ütemezési segéd Értekezletjegyzetek Rajztábla                                                                                                    | Csatlakozás Bezárás                        |
| <b>E</b><br>Csevegés    | × Ér   | tekezlet törlése ····                                                                                                    | Nyomon követés                             |
| Csoportok               |        | Nem kötelező résztvevők: AT AD TestUser2 ×                                                                                                    | Ismeretlen<br>Nem kötelező résztvevők      |
| â                       |        | A3 AD Tesztelő Felhasználó 3 ×                                                                                                    | AD TestUser2<br>Ismeretlen                 |
| Feladatok<br>           | ŧ      | 2020. okt. 2. 7:30 ~                                                                                                    | A3 AD Tesztelő Felhasználó 3<br>Ismeretlen |
| ر                       |        | 2020. okt. 2. 8:00 ~ 30 perc Egész napos                                                                                                    |                                            |
| Hívások                 |        | Javasolt időpontok: 8:00–8:30 8:30–9:00 9:00–9:30                                                                                                    |                                            |
| Fájlok                  | Ø      | Nem ismétlődik v                                                                                                    |                                            |
|                         | 0      | Hely hozzáadása                                                                                                    |                                            |
|                         | Ē      | $\mathbf{B}  \underline{I}  \underline{\cup}  \underline{S}  \forall  \underline{A}  \mathbf{A}  \mathbf{Bekezdés}  \underline{T}_{\mathbf{x}}     \underline{\leftarrow}  \underline{\leftarrow}  \overline{\underline{\leftarrow}}  \cdots$ |                                            |
| Alkalmazások            |        |                                                                                                    |                                            |
|                         |        |                                                                                                    |                                            |
| Sugo                    |        | Bekapcsolódás Microsoft Teams-értekezletbe                                                                                                    |                                            |
|                         |        | További információ a Teamsról   Értekezlet beállításai                                                                                                    |                                            |

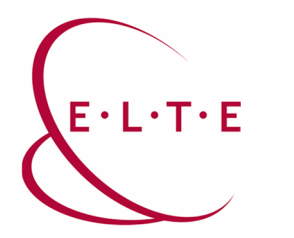

Ekkor egy böngészőben megnyílik az értekezlet beállításai, ahol a "kik tarthatnak előadást" részt kell szerkeszteni. Ahogy korábban írtuk, alapértelmezett beállítás az, hogy mindenki előadó.

| > O | https://teams.microsoft.com/meetingOptions?language=hu-hu8               | &tenantId=b366dbcd-4fc3-4451-8; | ☆      | 1≡ 02 | _ 14 |
|-----|--------------------------------------------------------------------------|---------------------------------|--------|-------|------|
|     | ជ្                                                                       |                                 |        |       |      |
|     | Teszt                                                                    |                                 |        |       |      |
|     | 🗇 2020. október 2. 7:30 - 8:00                                           |                                 |        |       |      |
|     | 은 AD TestUser1                                                           |                                 |        |       |      |
|     | Értekezletbeállítások                                                    |                                 |        |       |      |
|     | Ki tudja megkerülni az előszobát?                                        | Szervezeten belüli személyek    | ~      |       |      |
|     | A hívók mindig megkerülhetik az előszobát                                | 1                               | Nem 🔘  | )     |      |
| _   | Hangos értesítés lejátszása, amikor egy hívó bekapcsolódik<br>vagy kilép |                                 | gen 🧨  | )     |      |
|     | Kik tarthatnak előadást?                                                 | Meghatározott személyek         | $\sim$ |       |      |
|     | Értekezlet előadóinak kiválasztása                                       | Ρ                               | $\sim$ |       |      |
|     |                                                                          | Pálinkás Szabolcs               |        |       |      |
|     |                                                                          |                                 | Mentés |       |      |
|     |                                                                          |                                 | _      |       |      |

Ha csak kijelölt személyeknek szeretnénk előadói jogkört adni, akkor a "Meghatározott személyek" -re kell beállítani a "kik tarthatnak előadás" részt.

Ekkor megjelenik egy "Értekezlet előadóinak kiválasztása" fül, ahol tudunk keresni az eseménybe meghívott személyek között.

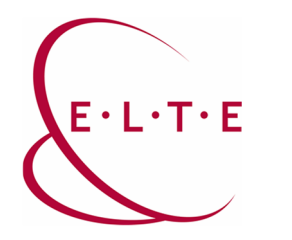

Ha rajtunk kívül más előadó nem szükséges, akkor a "Csak én" opciót érdemes választani:

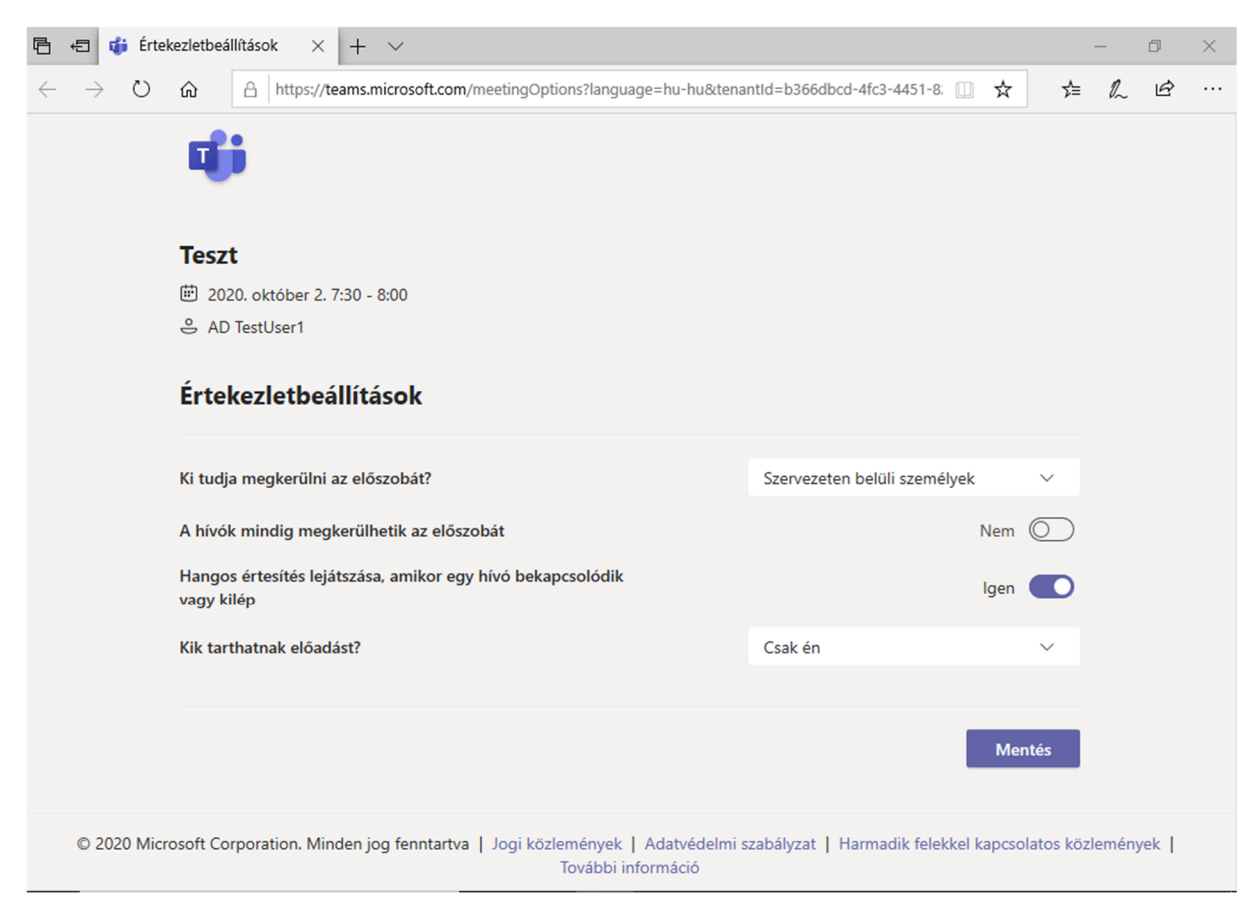

Van lehetőség Társszervező beállítására is az értekezletbeállításokban, ilyen esetben a társszervezőnek beállított személy jogosultságot kap az értekezlet beállításainak szerkesztésére, Melléktermek (Breakout Room) indítására/kezelésére, illetve minden jogot, ami az előadói jogosultsággal jár.

Fontos megjegyzés: Egy adott személyt egyszerre előadónak és társszervezőnek nem lehet beállítani, de a társszervezőnek meglesz minden jogosultsága, ami egy előadónak a meetingen.

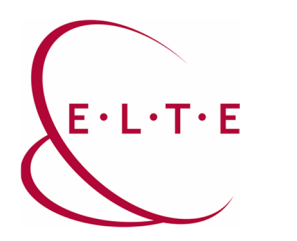

2.2. Egy folyamatban lévő értekezletnél, ezeket a jogosultságokat, a résztvevők listáját megnyitva tudjuk szerkeszteni, egy adott felhasználón - akit szerkeszteni akarunk – jobb egérgomb, majd ott lesz, hogy "Beállítás résztvevőként".

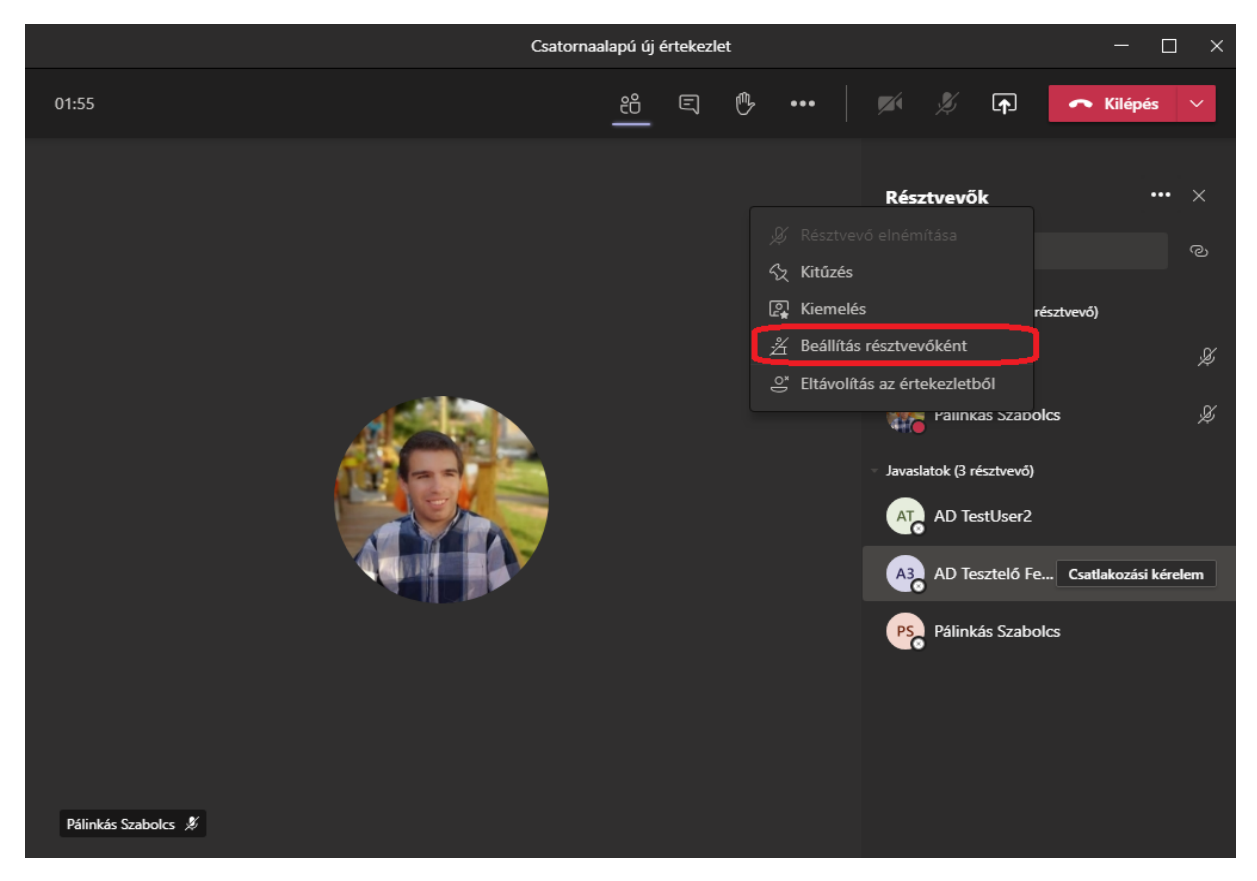

Ha egy résztvevőből szeretnénk előadót csinálni, akkor a "Beállítás résztvevőként"helyett"Beállításelőadóként"gombleszott.

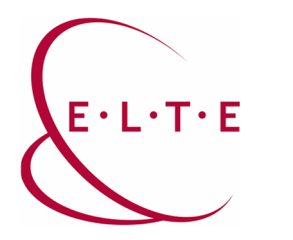

2.3. Van egy beállítási lehetőség arra, hogy a részvevők ne tudjanak hozzászólni egy meetinghez (csak az előadók):

| Nem ütemezett értekezlet                                                 |                    |               |
|--------------------------------------------------------------------------|--------------------|---------------|
| 🐣 Pálinkás Szabolcs                                                      |                    |               |
| Értekezletbeállítások                                                    |                    |               |
| Ki tudja megkerülni az előszobát?                                        | Szervezeten belüli | személyek 🗸 🗸 |
| A hívók mindig megkerülhetik az előszobát                                |                    | Nem 🔘         |
| Hangos értesítés lejátszása, amikor egy hívó bekapcsolódik<br>vagy kilép |                    | lgen 🚺        |
| Kik tarthatnak előadást?                                                 | Mindenki           | ~             |
| Visszahangosítás engedélyezése a résztvevők számára                      |                    | lgen 🌑        |

Az alapértelmezett beállítás az, hogy bárki be tudja kapcsolni a mikrofonját és kameráját. Viszont ezek az opciók kikapcsolhatóak az értekezletbeállításokban a résztvevők számára.

Meeting közben egy előadói jogosultsággal rendelkező személy jogot tud adni bármelyik résztvevőnek arra, hogy bekapcsolja a kameráját vagy a mikrofonját, azzal, ha jobb egérgombbal rákattint a résztvevőre. A résztvevőknek megadott jogosultságot el is lehet venni. Képernyőt megosztani csak az előadói jogosultsággal rendelkező felhasználók tudnak!

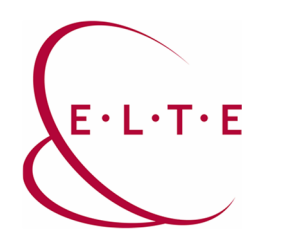

Bővebb, hivatalos, angol nyelvű Microsoftos leírást az alábbi linken talál:

https://support.microsoft.com/en-us/office/roles-in-a-teams-meeting-c16fa7d0-1666-4dde-8686-0a0bfe16e019

Ha kérdése vagy észrevétele van, írjon az IIG munkatársainak a teams@elte.hu címre.

Sikeres használatot kíván az ELTE IIG csapata!